### Задание 4. Трехмерная модель тройника

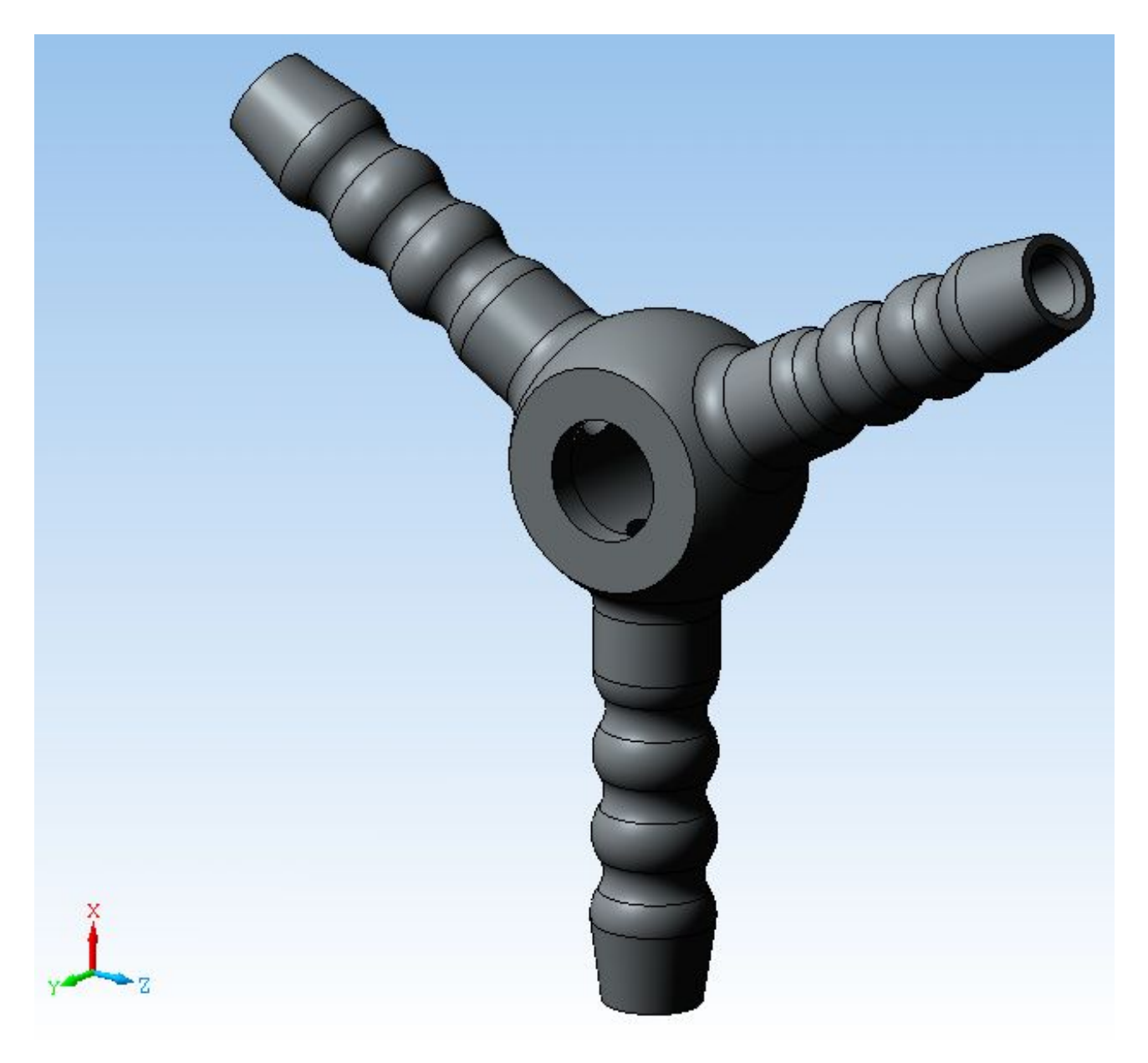

### Дерево построения.

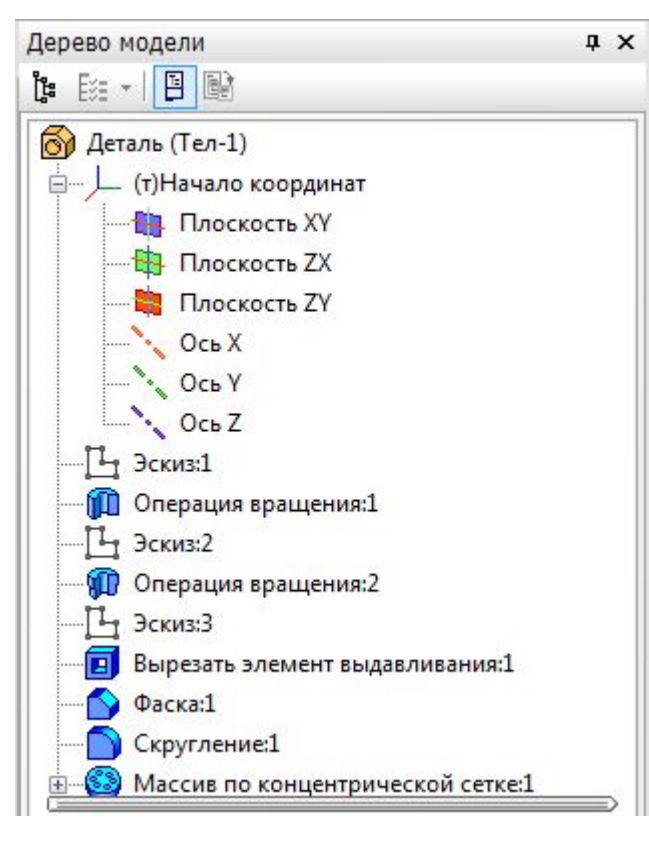

Шаг 1. Создание Эскиза1.

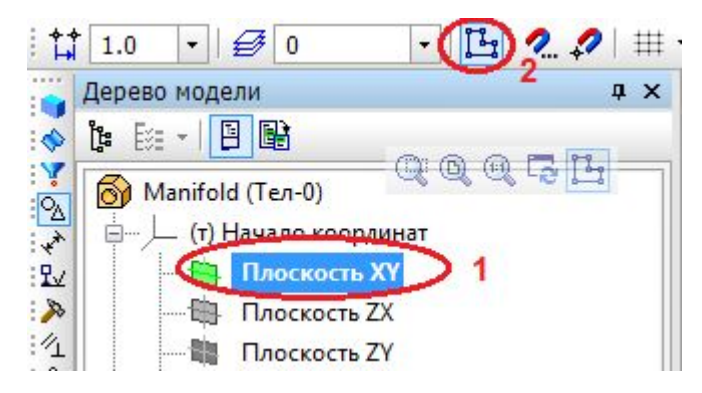

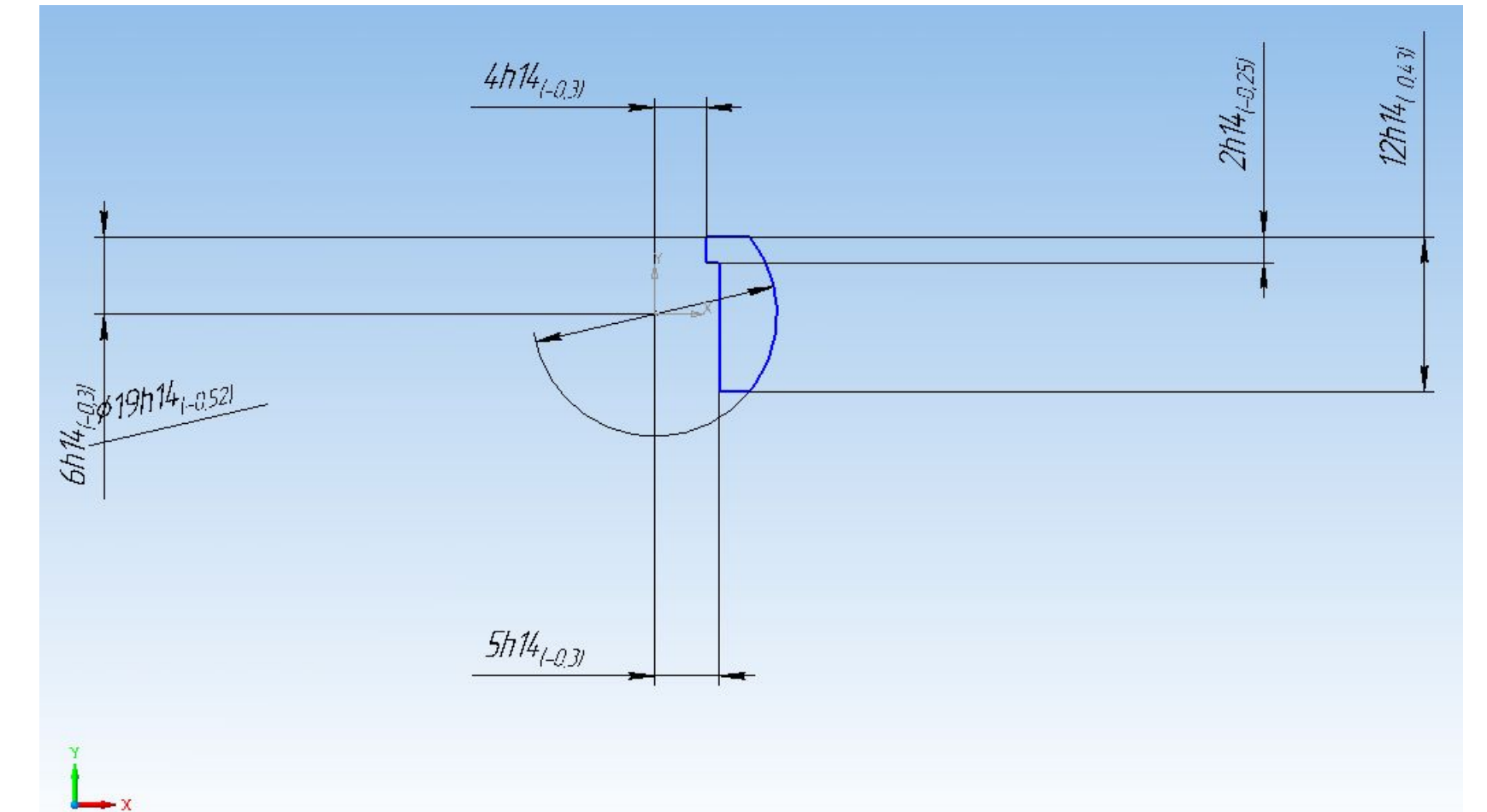

Шаг 2. Вращение Эскиза1.

|                                                                                                    | Дерево модели 🛛 🕈 🗙                                                                                                    |
|----------------------------------------------------------------------------------------------------|----------------------------------------------------------------------------------------------------|
| <ul> <li></li> <li></li> <li><!--</th--><th></th></li></ul> |                                                                                                    |
|                                                                                                    | Деталь (Тел-0)     (т)Начало координат     (токость ХУ     Плоскость ХХ                                                                                         |
| 1<br>1<br>1<br>1<br>1<br>1<br>1<br>1<br>1                                                                                                    | Плоскость ZY<br>Ось X<br>Ось Y<br>Ось Z                                                                                                    |
| 1<br>1<br>1<br>1<br>1<br>1<br>1<br>1<br>1<br>1<br>1<br>1<br>1<br>1<br>1<br>1<br>1<br>1<br>1                                                                                                    | <ul> <li>Эскиз:1 Способ М М Направление С Т Збо.0 Збо.0 Ф</li> <li>Параметры Ф Тонкая стенка С Результат операции Свойства</li> <li>Элемент вращения</li> </ul> |
| + (<br>23                                                                                                    | <ul> <li>Тип построения тонкой стенки Г толщина стенки 1 1.0 Толщина стенки 2 1</li> <li>Параметры Н Тонкая стенка Результат операции Свойства</li> </ul>       |
| به<br>201                                                                                                    | Результат операции СПО Область применения СО СПО СПО СТАТИТИТИТИТИТИТИТИТИТИТИТИТИТИТИТИТИТИТ                                                                   |
|                                                                                                    | Параметры Н Тонкая стенка Результат операции Свойства<br>Элемент вращения                                                                                       |
|                                                                                                    |                                                                                                    |
|                                                                                                    |                                                                                                    |

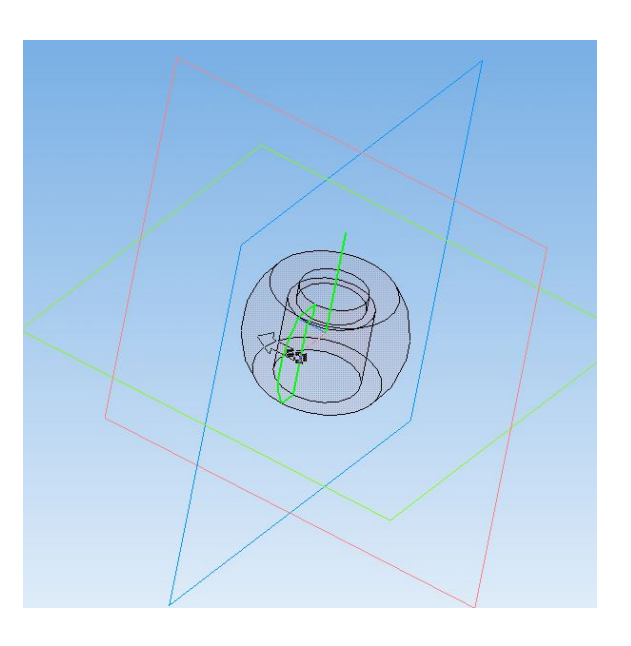

\*

0

## Шаг 3. Создание Эскиза2.

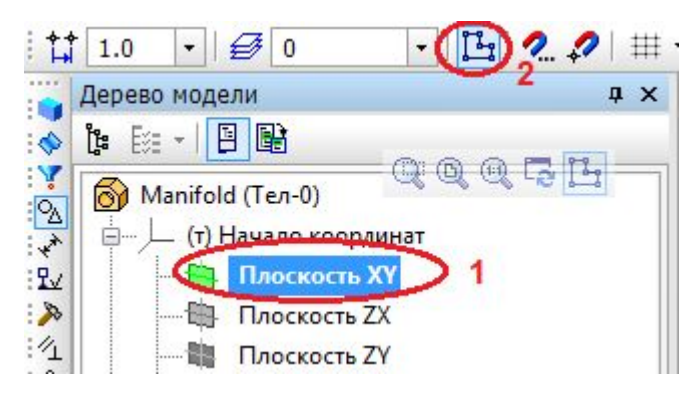

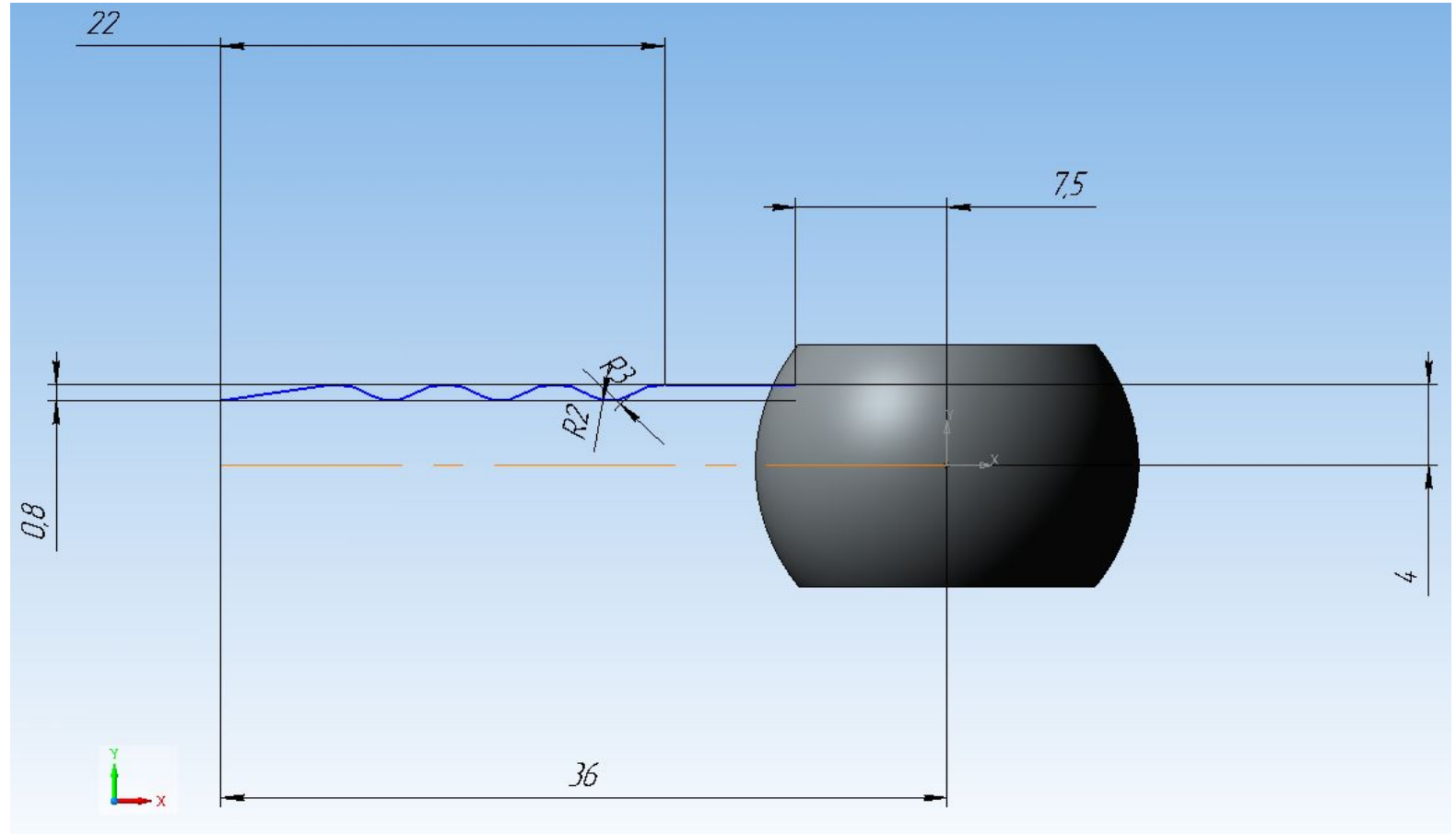

## Шаг 3. Создание Эскиза2.

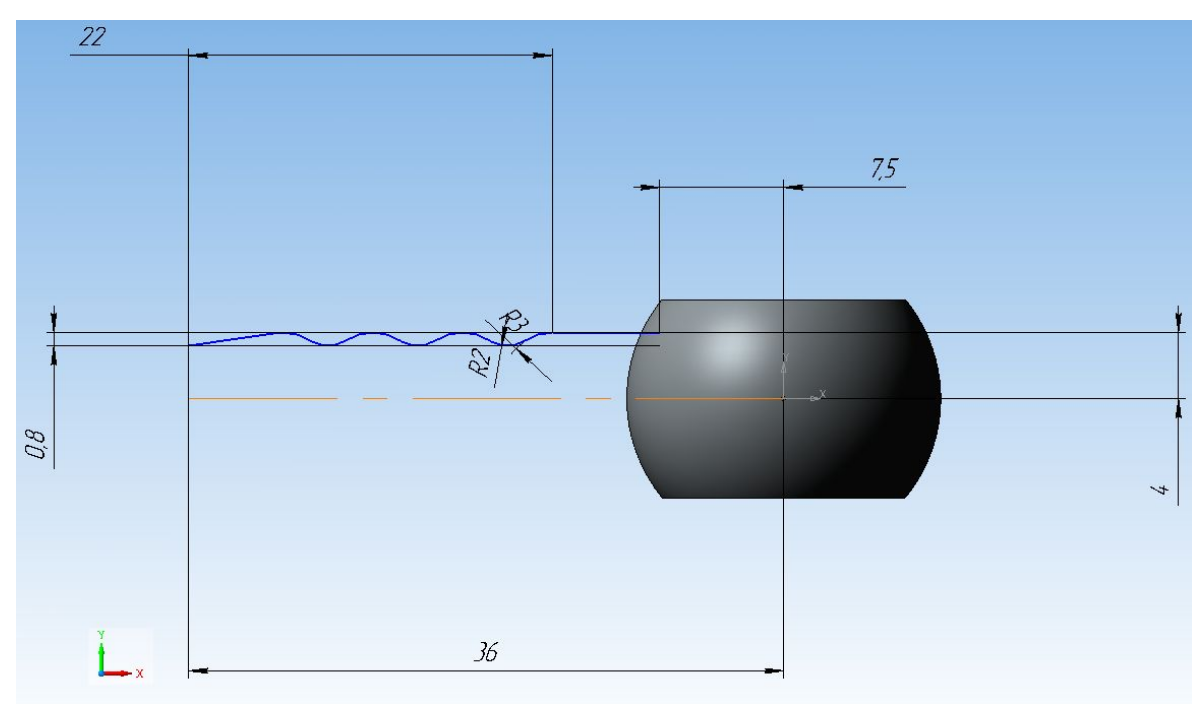

Рекомендации:

Эскиз удобно строить, используя вспомогательные линии!

1. Используйте инструмент построение дуги, касательной к кривой

2. Вначале указывайте кривую, к которой будет построена дуга, затем введите радиус на панели свойств, а затем уже выбирайте точки привязки.

3. Дуги можно строить немного больше по длине, затем можно использовать инструменты: разбить кривую , усечь кривую и удалить «хвосты».

4. Затем удалить все вспомогательные линии.

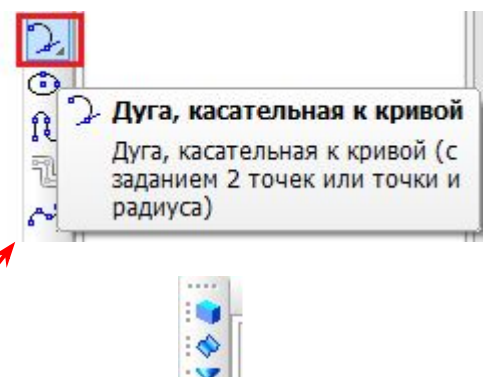

### Шаг 4. Вращение Эскиза2.

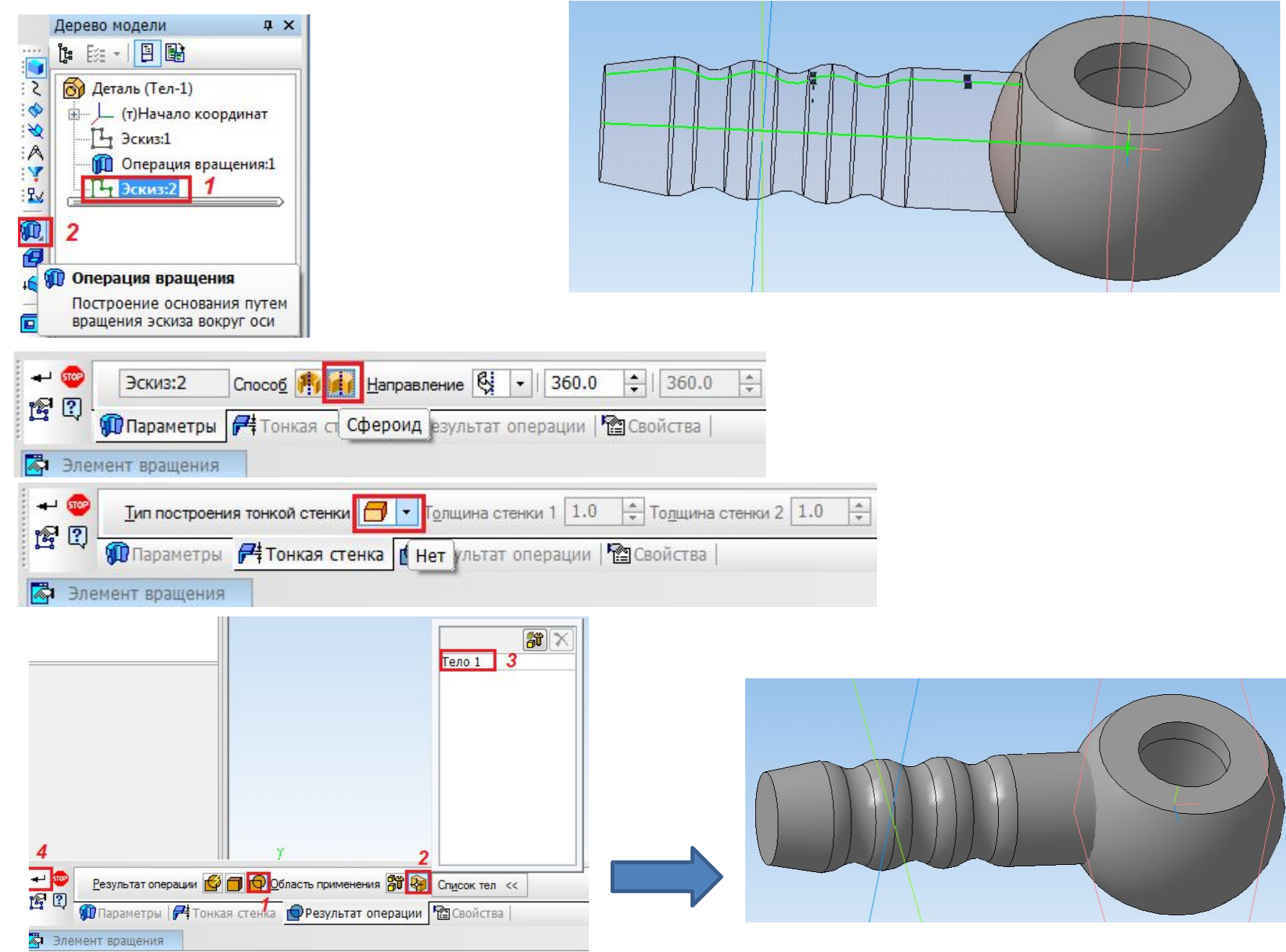

# Шаг 5. Построение Эскиза3 на грани.

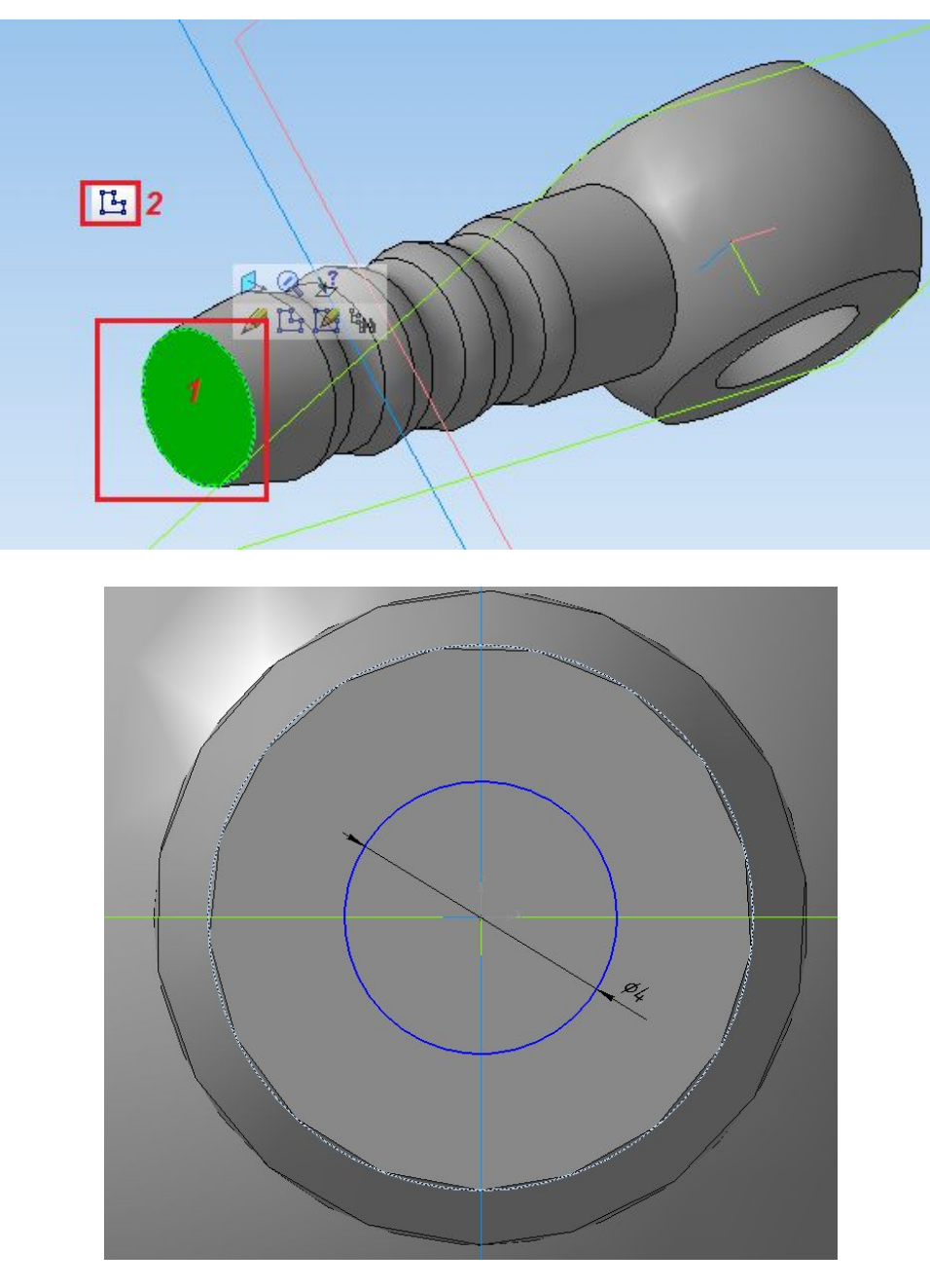

### Шаг 6. Вырез Эскиза3.

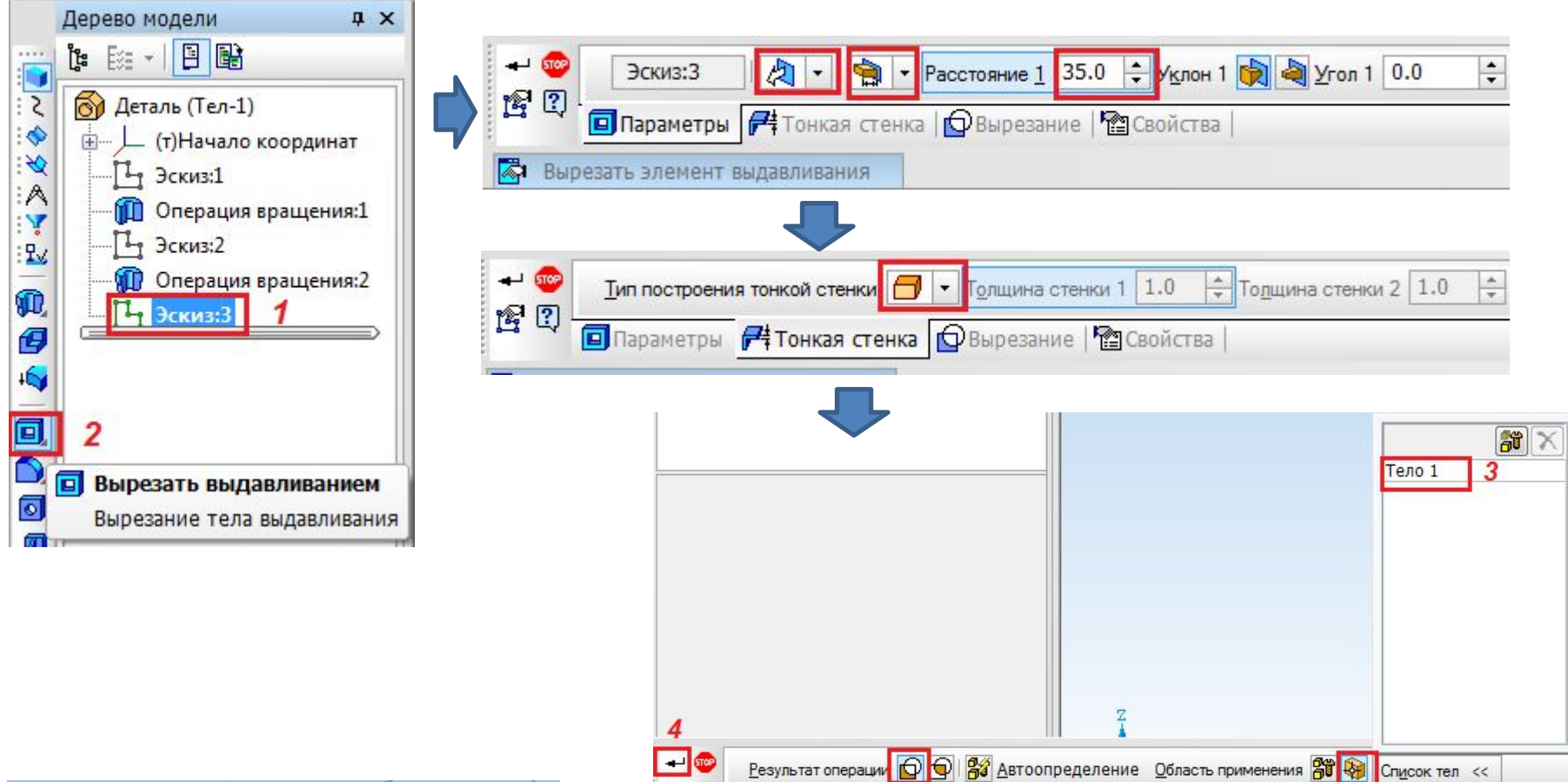

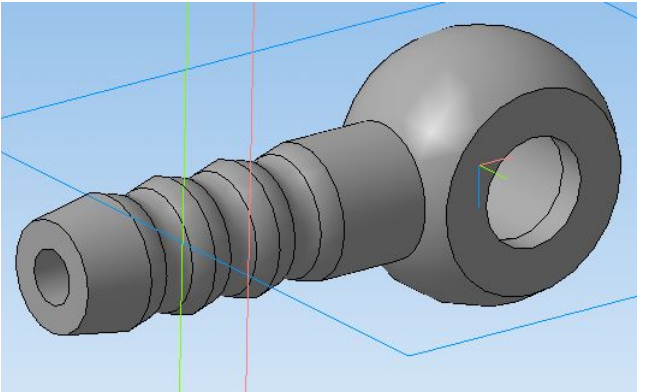

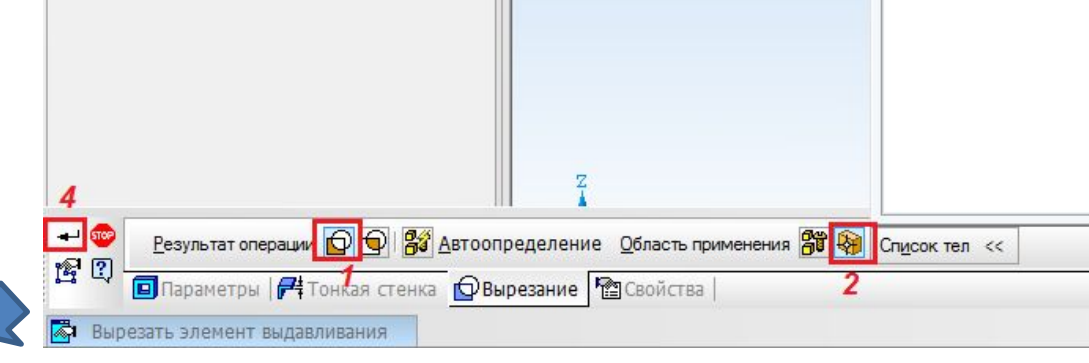

# Шаг 7. Создание фаски.

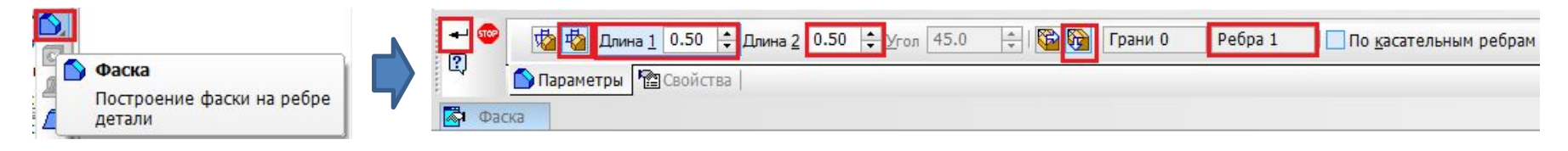

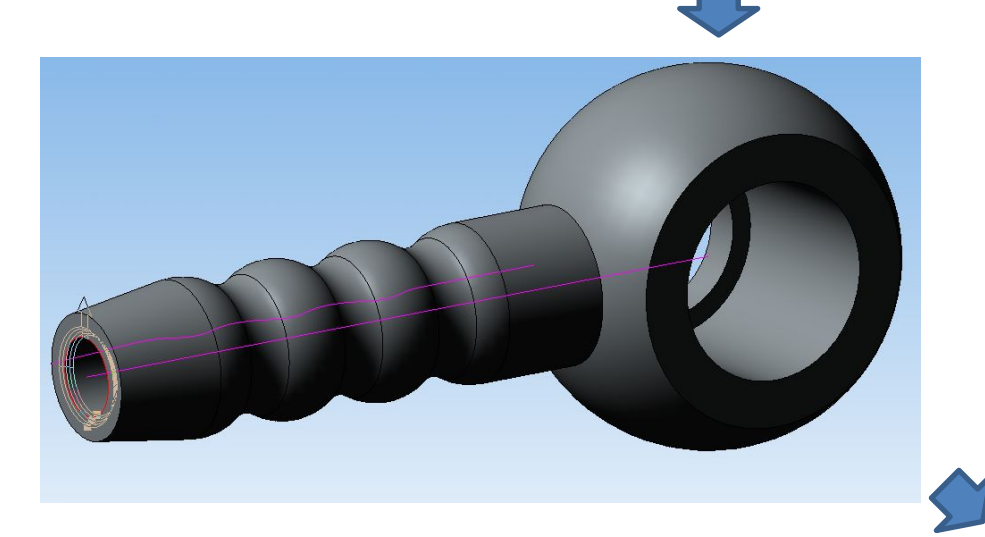

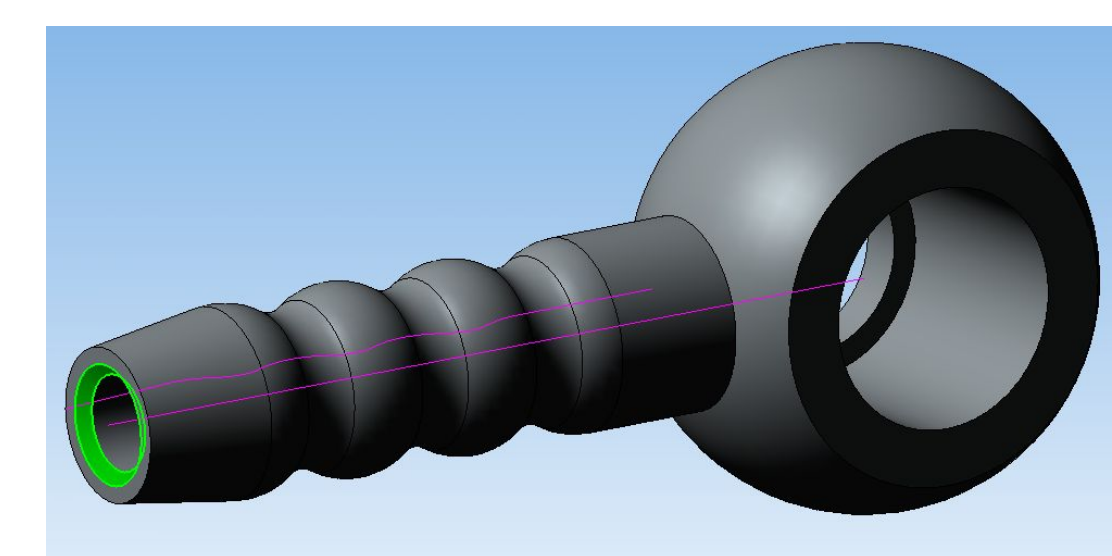

# Шаг 8. Создание скругления.

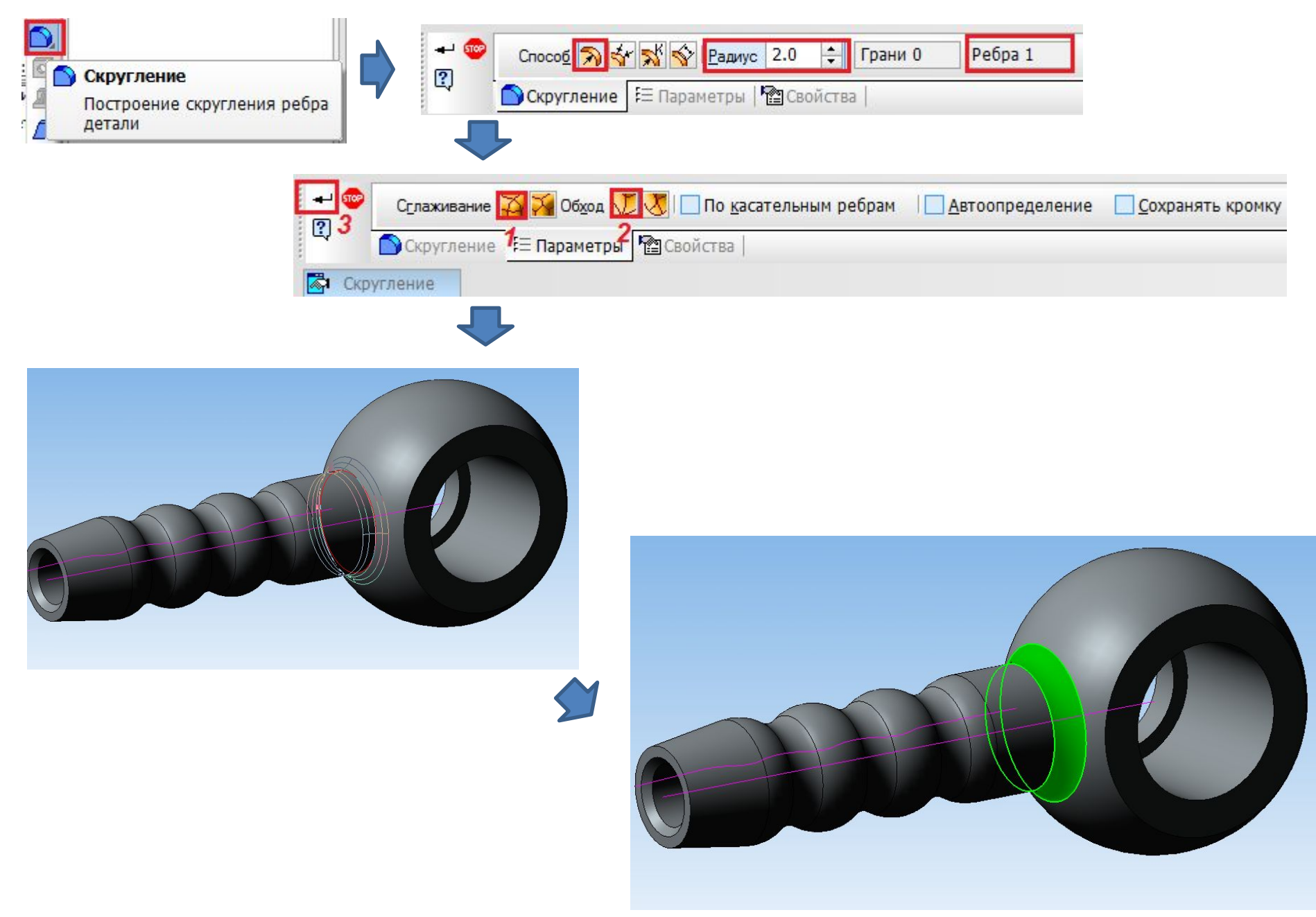

### Шаг 9. Массив по концентрической сетке.

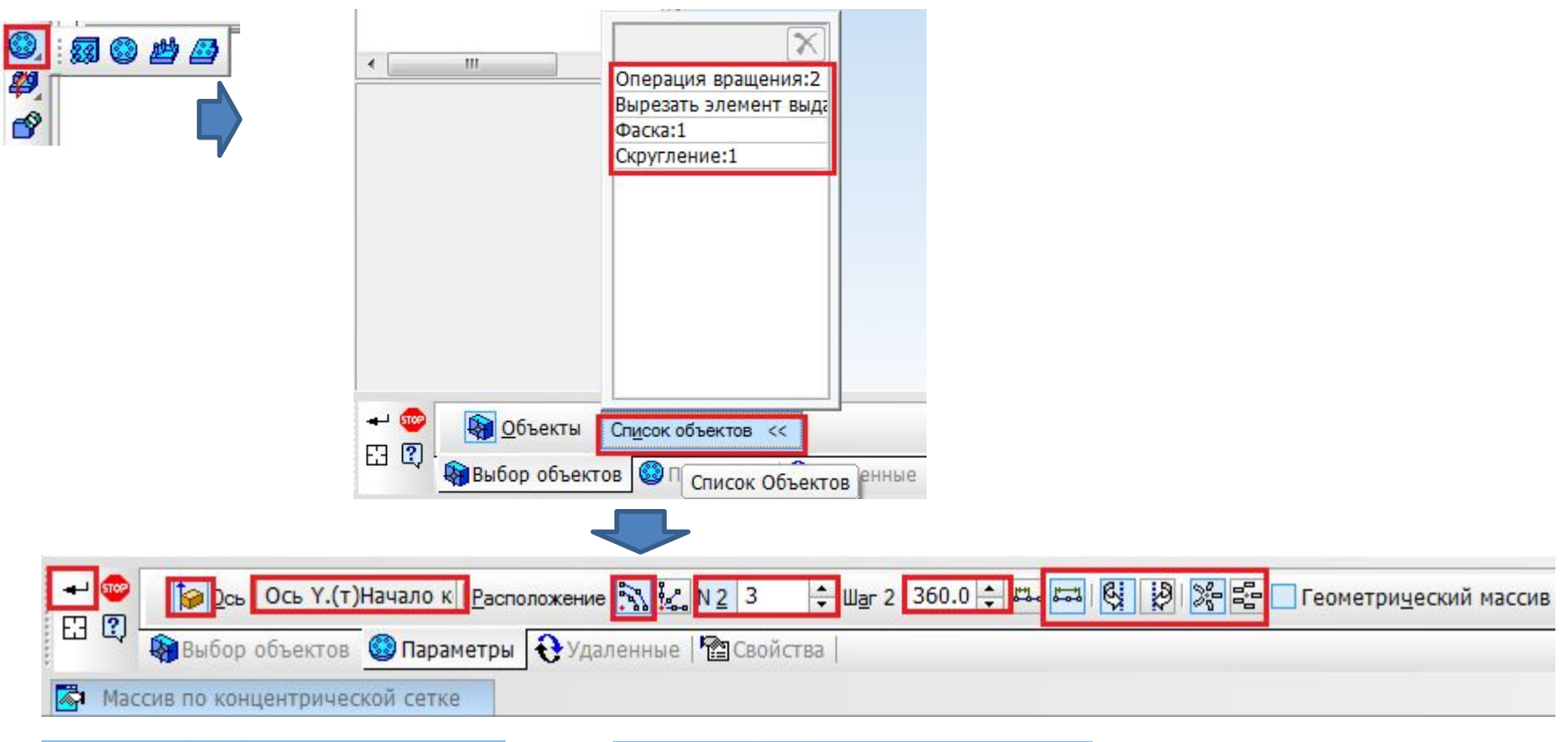

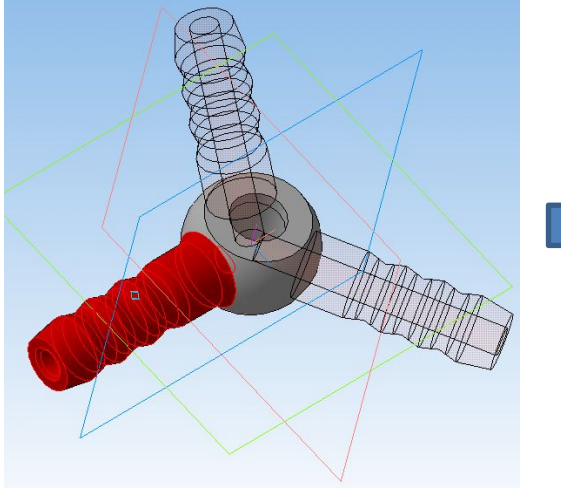

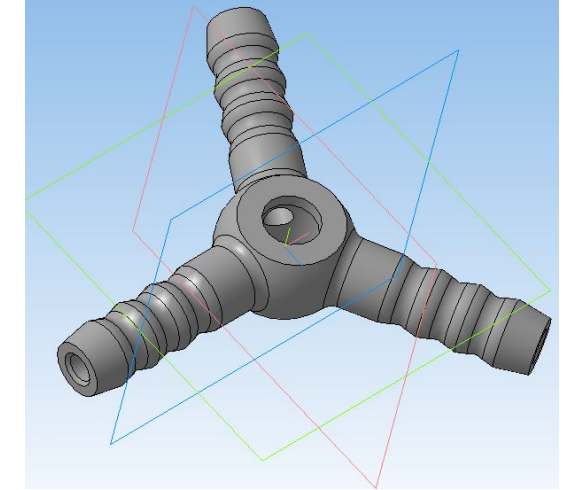

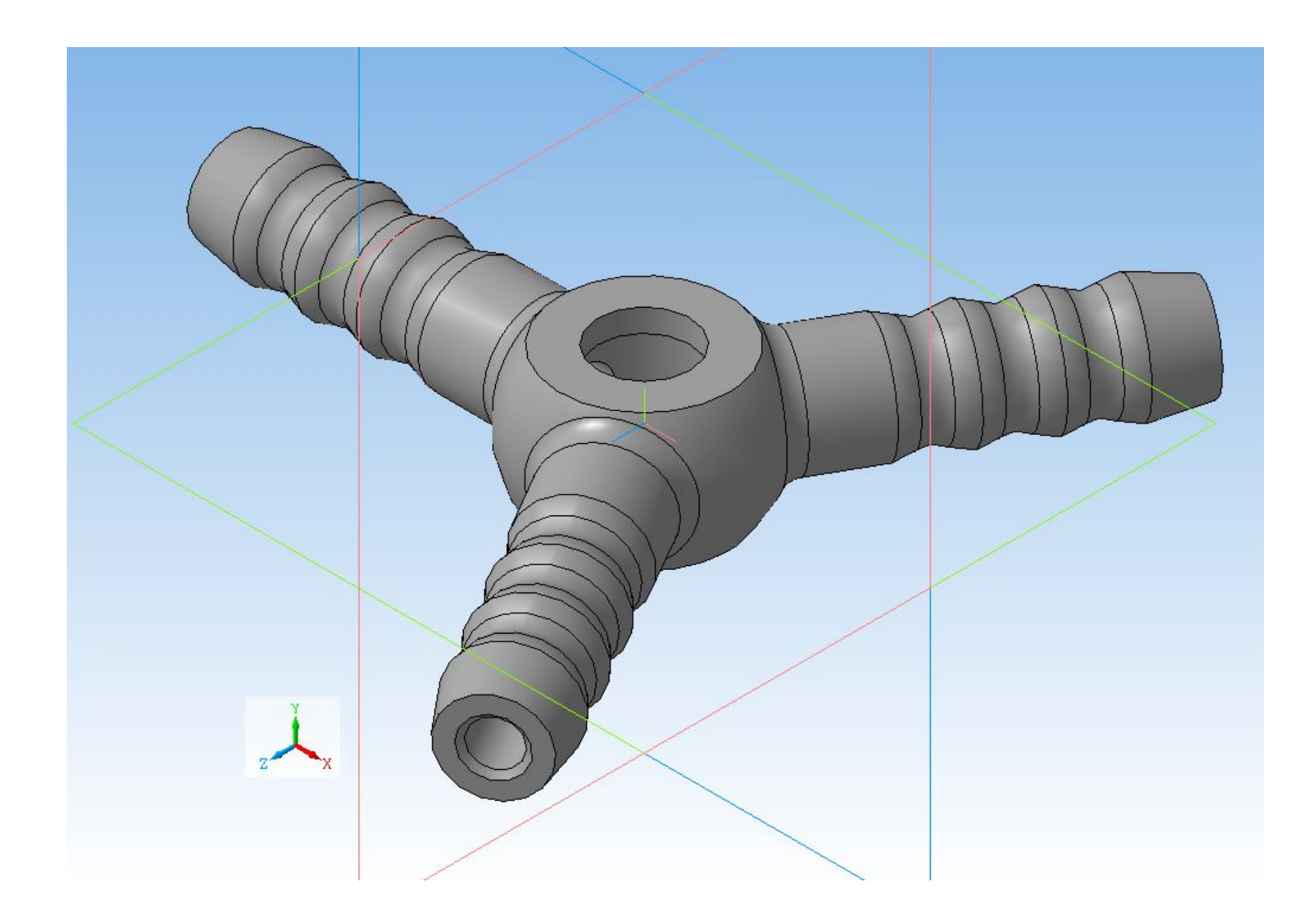